How to submit your COVID-19 vaccination exemption request in HR4U Version #4 7-19-21

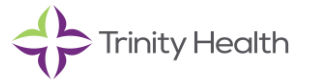

Please follow these instructions to submit your COVID-19 vaccination exemption request from your smartphone or computer.

How to submit your COVID-19 vaccination exemption request

1. Go to the HR4U colleague portal at hr4u.trinity-health.org

2. Log in with your Trinity Health credentials.

Note that HR4U requires multi-factor authentication (MFA) to confirm your identity and protect your information when you access HR4U outside of the Trinity Health network such as on your phone. See the "cloud MFA" instructions on the <u>Trinity Health Remote Access Help Center</u>.

On the homepage, under COVID-19 Process, click on "click here" to open the exemption article.
Scroll to the bottom of the article to find the exemption request forms. Click on the appropriate form to download.

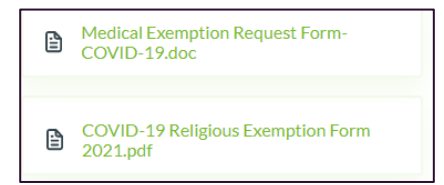

5. Complete the form and then take a photo of the document with your smartphone. Save it as a picture (.png, .jpg) or a .pdf file.

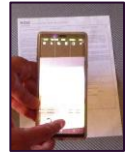

6. Scroll further on the page and click on the "COVID-19 Vaccination Exemption" link.

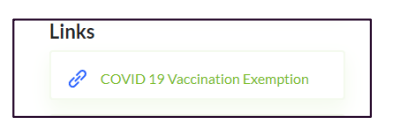

7. Select the appropriate request type from the menu.

Job Aid: How to submit your COVID-19 vaccination exemption request form

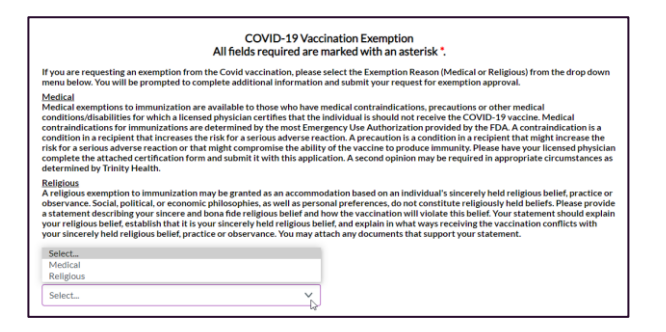

## 8. Complete all fields. Click on the Attachment file icon to select the completed request form photo from where you saved it.

| ttachment*      |                                                                                | II: You must complete the Medical Exemption Request Form-COVID-19 form found in this article and upload it in the Attachment field below. |  |  |
|-----------------|--------------------------------------------------------------------------------|----------------------------------------------------------------------------------------------------|--|--|
| Attachment      |                                                                                |                                                                                                    |  |  |
|                 | la la                                                                          |                                                                                                    |  |  |
|                 | By checking this box, I attest that the information<br>submitted is accurate." |                                                                                                    |  |  |
| Add any additio | onal information in the box below OR enter N.A. This is                        | s a required field.                                                                                                    |  |  |
| Once you subm   | nit your exemption request, if additional info is needed                       | you will see that in 'My Tasks' on the Home                                                                                               |  |  |

## 9. Check the checkbox.

10. Enter additional info in the text box or enter N.A. if no other info is needed.

11. Click on Submit and the request will be processed.

12. Depending on the type of exemption requested, a committee comprised of HR, Mission and/or Clinical leaders at your Health Ministry or in your region will review your submission and approve or deny your request following defined criteria. The committee will consult with you and Health Ministry leadership if necessary to obtain any additional information needed to evaluate your request.

13. Go to Closed requests under My Profile in HR4U and click on the exemption request to view if your exemption request was approved or denied.